## Web端如何失效(停用)用户账号(文档)

用户登录互海通Web端,依次点击进入"系统设置→用户管理"界面,点击目标用户右侧的"编辑" ,跳转至修改用户界面,在该界面的"账户状态"中选择"停用",则停用该用户账号。

| ① 航                   | 欠管理            | >     | 用户管理                                                  |        |                |          |              |           |               |      |           |       |            |    |  |
|-----------------------|----------------|-------|-------------------------------------------------------|--------|----------------|----------|--------------|-----------|---------------|------|-----------|-------|------------|----|--|
| 前期                    | 帕报告            | >     |                                                       |        |                |          |              |           |               |      |           |       |            |    |  |
| Ø 船                   | 出胎检查 > 组织架构 刷新 |       | 组织架构 刷新                                               | 新埠     | 批量删除           | 登录日志查询   | 船舶权限         |           |               |      |           | 搜索    | 关键字 搜索     | 重置 |  |
| 白体                    | 系管理            |       | 上海互海信息科技有限公司                                          |        | 受录账号           | 姓名/职务    | 联系信息         |           | 船舶            | 船员分组 | 角色 🔻      | 有效▼   | 操作         |    |  |
| 字 海                   | 务管理            |       | ■ 销售部 (11 人)                                          |        | 183******6     | 李文秀 (产品经 | (+86)183**** | ****      | 互海1号,测试11     |      | 船舶管理系统超级  | 有效    | 编辑 删除 重置密码 |    |  |
| ▲船                    | 胎事件            |       | <ul> <li>■ 法劳部(0人)</li> <li>■ 运营部(6人)</li> </ul>      |        | 演示账户           | 演示账户     |              |           | 追梦号           |      | 机务主管      | 有效    | 编辑 删除 重置密码 |    |  |
| <b>二</b> 通            | 用录             |       | ■ 技术部 (14 人)                                          |        | 183******      | 杨蝶       | (+86)183**** | ****      | 互海1号,互海2号,互海3 |      | 机务主管,机务经理 | 有效    | 编辑删除 重置密码  |    |  |
| <u>₽</u> =:           | 子签章            |       | ▶ 产品部 (3人)                                            |        |                |          |              |           |               |      |           | 2、点:  |            | "  |  |
| <b>②</b> 系            | 统设置            | ~     | ▶ 数据中心 (0 人)                                          |        |                |          |              |           |               |      |           |       |            |    |  |
|                       | 角色权限           |       | <ul> <li>■ 企划部(0人)</li> <li>■ 财务,行政,人事(1人)</li> </ul> |        |                |          |              |           |               |      |           |       |            |    |  |
| Ē                     | 用户管理           |       | ■ 轮机部 (0 人)                                           |        |                |          |              |           |               |      |           |       |            |    |  |
| 1、依                   | 次点击进入          | (用户管理 | 理界面<br>目 甲板部 (1人)                                     |        |                |          |              |           |               |      |           |       |            |    |  |
|                       |                |       |                                                       |        |                |          |              |           |               |      |           |       |            |    |  |
| 修改用户                  |                |       |                                                       |        |                |          |              |           |               |      |           |       |            |    |  |
| 登<br>1<br>1<br>点击上传头像 |                |       | 登录账号 *                                                | 登录账号*  |                |          |              | 手机号码      |               |      | 姓名。       |       |            |    |  |
|                       |                |       | 183                                                   |        |                |          | +86 *        | +86 💌 18. |               |      | *         |       |            |    |  |
|                       |                |       | 出生年月                                                  | 出生年月   |                |          |              | 性别        |               |      | 邮箱        |       |            |    |  |
|                       |                |       | 上传头像                                                  | 请选择    |                |          |              | 女         |               |      | ☞遺写       |       |            |    |  |
| 职务 部                  |                |       |                                                       | 部门     | ıß广J           |          |              |           | 用户工号          |      |           | 传真    |            |    |  |
| 请填写 7                 |                |       |                                                       | 产品部    |                |          |              | 请填写       |               |      | 请填写       |       |            |    |  |
| QQ 显视                 |                |       |                                                       | 显示顺序(数 | 显示顺序(数字越小越靠前)* |          |              |           | 账户状态。         |      |           | 代管子账号 |            |    |  |
| 请填写                   |                |       |                                                       | 100    | 100            |          |              |           |               |      |           | 请填写   |            |    |  |
| 其他电话号码                |                |       |                                                       |        |                |          |              | 3、账号      | ♥<br>状态选择"停用" |      |           |       |            |    |  |

添加电话号码